### HELP DOCUMENT FOR ICSR RECRUITMENT – Staff Extension or Relieving

#### **Staff Extension or Relieving**

This section describes the procedures involved in recruitment via Staff Extension or Relieving or Enhancement.

#### Process Flow Diagram - Final

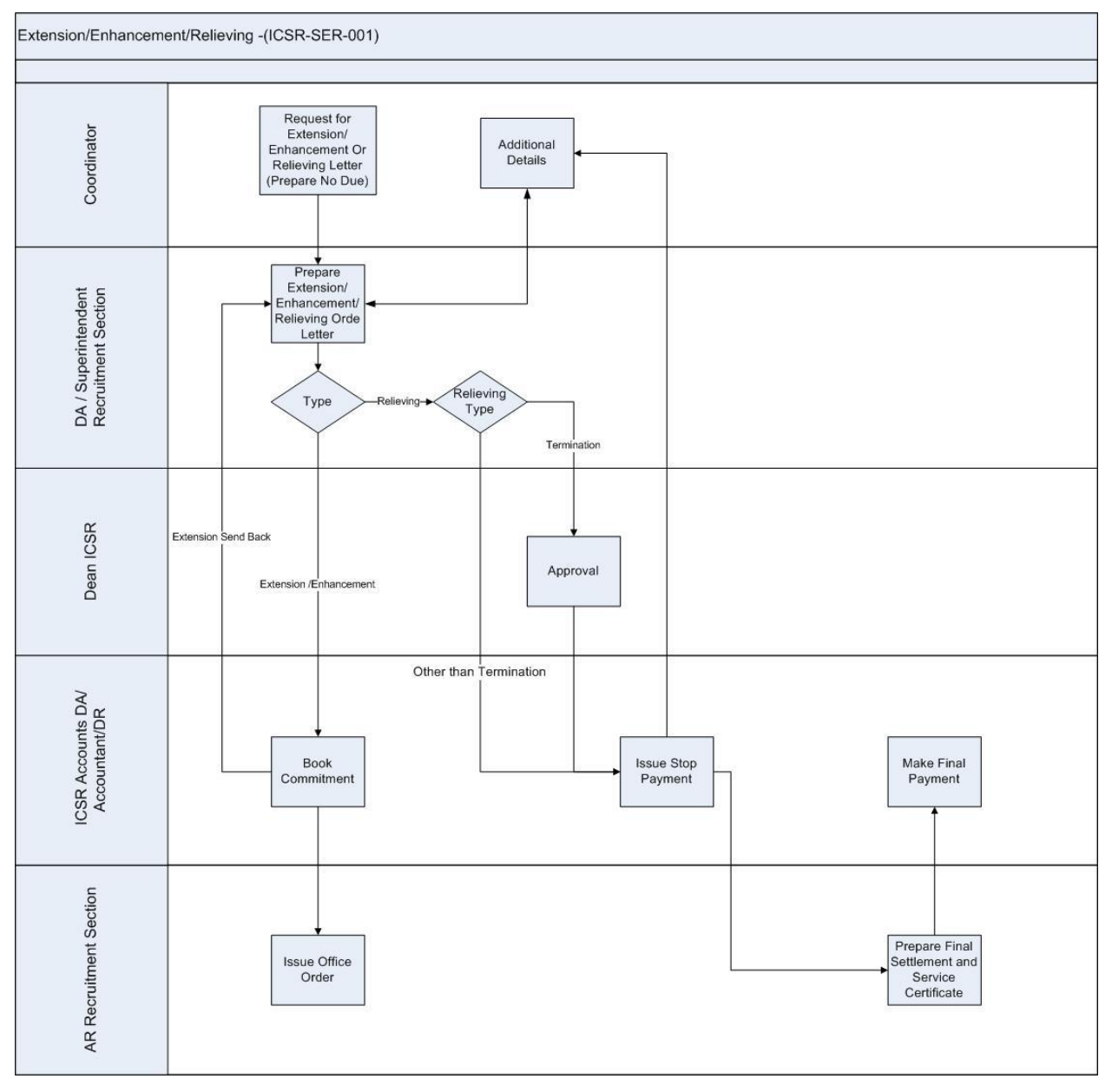

#### Figure 1: Recruitment (Staff Extension or Relieving) – Final Process Flow

2

# **User Roles**

| User                                 | Role                                                                 |
|--------------------------------------|----------------------------------------------------------------------|
| Coordinator                          | Initiate the process of Staff Extension or Relieving or Enhancement. |
| ICSR Recruitment DA                  | Verify the Details of staff                                          |
| ICSR Dean                            | Approval of Staff Extension or Relieving or<br>Enhancement.          |
| ICSR Accounts DA                     | Booking the commitment                                               |
| ICSR Recruitment Assistant Registrar | Verify details of Staff Extension or Relieving or Enhancement.       |

# **Step 1: Coordinator**

Login Employee workflow at: <u>http://workflow.iitm.ac.in/employee</u>

Faculty and Staff: Please use your ADS user id/password

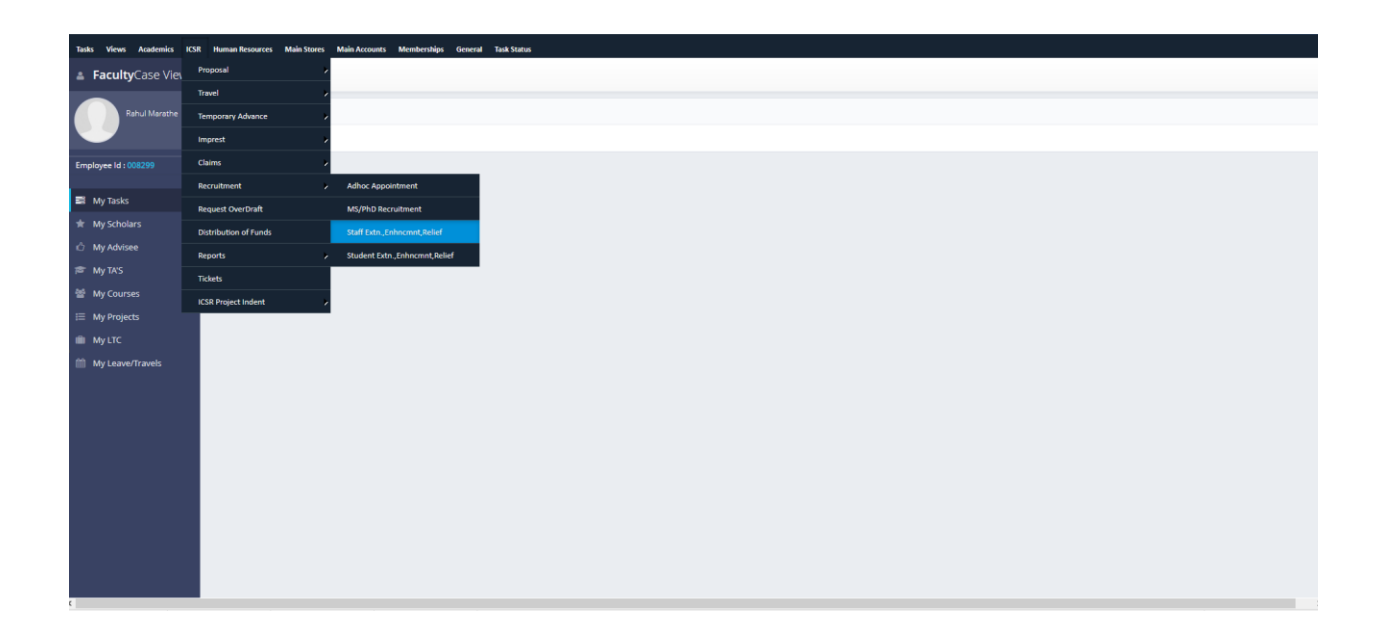

- (i) Coordinator need to login in the workflow login using his ADS Username and password.
- (ii) User needs to select the following Menu path for Adhoc

ICSR -> Recruitment -> Staff Extension or Relieving.

(iii) Coordinator screen will consists of six sections such as ,

| a)Project Details   | b) Staff Details      | c)Extension Details   |
|---------------------|-----------------------|-----------------------|
| d)Relieving Details | e)Enhancement details | f)Recommended Actions |

4

#### Projects details :

| Request for Extension/Enhancement/ | Relieving     |      |                             |                                                 |
|------------------------------------|---------------|------|-----------------------------|-------------------------------------------------|
| Co-Investigator Details            | Staff Details |      |                             |                                                 |
| Project Datails                    |               |      |                             |                                                 |
|                                    |               |      |                             |                                                 |
| Project Number *                   | -Select-      | -    |                             |                                                 |
| Project Title                      |               |      |                             |                                                 |
| Starting Date                      |               |      | Closing Date                | Closing Date                                    |
| Department Name                    |               |      | Principal Investigator Name | Principal Investigator Name Rahul Marathe-(RAHI |
| Agonsy Namo                        |               |      | Sanctioned Value            |                                                 |
| Agency Name                        |               |      | Sanctioned Value            | Sanctioned value                                |
| Available Amount in Project        |               | 0    | Total Claims                | Total Claims                                    |
| Over Draft Utilized                |               | 0.00 | Over Draft Limit            | Over Draft Limit -5.00.0                        |

**Projects details** section consists of request for Project number, project title, starting date, closing date, Department name ,principal investigator name, agency name, sanctioned value, available amount in project and total claims.Over Draft Utilized,Over Draft Limit.

Once user entered to the screen Pricipal Investigator Name, Over Draft Utilized, Over Draft Limit will be auto filled.

Once Project Number selected Other filed will be auto filled.

#### Co – investigator details :

|                 |                 |                      | - + X 🖬 🖟 T 🖸        |
|-----------------|-----------------|----------------------|----------------------|
| Department Code | Department Name | Co-Investigator Code | Co-Investigator Name |
|                 |                 |                      |                      |
|                 | N               | o data tound         |                      |
|                 |                 |                      |                      |
| Page 1/1        |                 |                      | н – н і              |

Once Project Number selected in the project details section user able to view the co-investigator details by clicking the co-investigator details button.

#### Staff Details Menu :

Once Project Number selected in the project details section user able to view the Staff details by clicking the Staff details button.

| Staff Details     |         |               |            |      |     |         |
|-------------------|---------|---------------|------------|------|-----|---------|
| Project Number    |         |               |            |      |     |         |
| Sanctioned Staff  | Details |               |            |      |     |         |
| Designation       |         | No of Persons | Man Months | Rate |     | Salary  |
|                   |         | No data found | i          |      |     |         |
| Page 1/1          |         |               |            |      |     | н ч ⊳ н |
| Recruited Staff D | Details |               |            |      | + × |         |
| Staff Id          | Name    | Designation   |            | From | То  | Amount  |
|                   |         | No data found | I          |      |     |         |
| < Page 1/1        |         |               |            |      |     | >       |
| i age i/i         |         |               |            |      |     |         |

#### Staff details :

| Staff Details  |          |   |                   |   |
|----------------|----------|---|-------------------|---|
| Request For    | -Select- | - | Staff Id *        |   |
| Staff Name     |          |   | Staff Designation |   |
| Start Date     | <b></b>  |   | End Date          |   |
| Staff Duration |          | 0 | Consolidated Pay  | 0 |
|                |          |   |                   |   |

Staff details section consists of Request For, staff id, staff name, start date, staff designation, start date, end date, staff duration and consolidated pay.

Once user selected Staff Id Other fields will be filled.

#### **Extension details :**

7

| Extension Details       |          |   |                            |          |   |
|-------------------------|----------|---|----------------------------|----------|---|
|                         |          |   |                            |          |   |
| Duration Requested From |          |   | Duration Requested To      | <b>m</b> |   |
| Budget Head             | -Select- | - | Available Amount in Budget |          | 0 |
| Consolidated Pay        |          | 0 |                            |          |   |

Extension details will consists of duration requested from, duration requested to, budget head, available amount in budget, consolidated pay.

Select the the duration requested from and resquested to .

Select Budget head based on available amount in budget will be filled.

Enter the consolidated pay.

#### **Relieving details**:

| Relieving Details |          |           |       |                             |  |
|-------------------|----------|-----------|-------|-----------------------------|--|
| Relieving Date    |          | <b>**</b> | -Se 🔻 | ID Card Submitted & No Dues |  |
| Relieving Type    | -Select- |           | -     |                             |  |

**Relieving details** will consist of relieving date, id card submitted and relieving type.

Select the reliving date and ID cards submitted & No Dues

Select the type of reliving

#### **Enhancement details:**

| Enhancement Details |           |                    |      |
|---------------------|-----------|--------------------|------|
| Enhancement Date    | <b>**</b> | Recommended Salary | 0.00 |

Enhancement details will consist of enhancement date and recommended salary

#### **Recommended** actions :

| Recommended Actions |               |                |  |
|---------------------|---------------|----------------|--|
| Submit Request      |               | Cancel Request |  |
| Remarks *           | Max 500 Chars |                |  |
| Max 500 Characters  |               |                |  |
|                     |               |                |  |

Recommended actions will consist of submit request and remarks column

Select the Enhancement Date and Enter Recommended Salary.

# **Step 2: ICSR Dealing Assistant**

Dealing assistant will get the ongoing process in his inbox

| Duration Requested From   | 20/10/2013       | Duration Requested To      | 08/01/2014 |
|---------------------------|------------------|----------------------------|------------|
| Duration Recommended From | 20/10/2013       | Duration Recommended To    | 08/01/2014 |
| Duration in               | 0 Years 2 Months | 20 Days                    |            |
| Budget Head               | Salary 👻         | Available Amount in Budget | -314470    |
| Consolidated Pay          | 15000            |                            |            |
|                           |                  |                            |            |
| Over Draft Utilized       | 0.00             | Over Draft Limit           | -800000.00 |

**Extension details** will consists of duration requested from, duration requested to, duration recommended from, duration recommended to, duration in, budget head, available amount in budget, consolidated pay, over draft utilized, over draft limit and medical insurance. After entering, click submit. It will go to dean inbox

### **Step 3: DEAN Approval**

The ongoing process from ICSR Dealing assistant will come to Dean Inbox only if it is Extension

The Dean will approve the process and it will go to ICSR Accounts for booking commitment

### **Step 4: ICSR Project Accounts**

The ongoing process from DEAN will come to accountant Inbox .

| Book Commitment         |                 |                 |     |
|-------------------------|-----------------|-----------------|-----|
| Co-Investigator Details |                 |                 |     |
| Recommended Actions     |                 |                 |     |
| Book Commitment         | Send Back to DA | Incomplete Data |     |
| Max 500 characters      |                 |                 | Ť   |
| Remarks Summary         |                 |                 | 997 |

**Book commitment section** will consist of Book commitment , send back to DA and Incomplete data option.

- (i) **Extension :** Bookment will get commited and go to AR Recruitment section .
- (ii) Relieving: Stop payment should be made

## **Step 5: ICSR AR Recruitment**

| Issue Office Order      |  |   |
|-------------------------|--|---|
| Co-Investigator Details |  |   |
| Recommended Actions     |  |   |
| Office Order Issued     |  |   |
| Remarks *               |  | * |
| Max 500 characters      |  |   |

After bookment commited it will come to AR inbox.

ICSR AR can issue the office order when the bookment is committed from project accounts.